# Anleitung zur Einrichtung von MEDISTAR Allgemeine vorbereitende Maßnahmen:

#### Folgen Sie der Anleitung zur Installation von sonoGDT auf dem Server-PC. Im Rahmen der Installation wird das Installationsverzeichnis mit dem Namen **sonoGDT** freigegeben, so dass es nun jeder Benutzer unter \\Server\sonoGDT erreicht.

- Starten Sie **sonoGDT\_Diagnose**, klicken Sie dort auf **Spezial-Konfiguration** und setzen Sie auf dem Tabellenreiter **Praxissoftware** Ihre Einstellungen entsprechend Ihren Gegebenheiten.
- Unter Punkt 6. (Schnelleinstellungen) nehmen Sie dann die Schnellkonfiguration vor

# Spezifische Einstellungen für Ihre Praxissoftware:

 Geben Sie in medistar **PSH** (Enter) ein, starten Sie dann über **fasm** den Formulareditor, drücken Sie ENTER und wählen Sie aus der Liste das Formular **MS3.IO\_XDT-S** auf. Gehen Sie auf **Bearbeiten** und ergänzen Sie folgende Angaben in eine freie Stelle:

#### Label\_1 sonoGDT Name\_1 SONO Untersart\_1 SONO00 Satzart\_1 6302 Ziffer\_1 (frei lassen)

- Speichern Sie mittels ESC und Ja, markieren Sie dann noch einmal Formularcode Einlesen und drücken Sie ENTER
- Sie stehen nun wieder in der Kommandozeile, die Sie über PSH aufgerufen haben.
- Starten Sie von dort die Konfiguration des XDT-Servers mittels ga\_xdt,
- Klicken Sie oben links auf Setup, anschließend auf darunter auf Importieren und wählen Sie die Datei SONO.xdt.Setup, welche Sie über den Schnelleinstellungs-Button zuvor erzeugt und gespeichert haben. Schließen Sie das Einrichtungsfenster.
- Achten Sie darauf, den XDT\_Server in den Autostart des Servers zu legen, damit er künftig immer automatisch gestartet wird.

### Workflow:

- Geben Sie am Ultraschallsystem die Patientendaten inklusive der Patientennummer aus medistar manuell ein.
- Untersuchen Sie Ihren Patienten und beenden Sie die Untersuchung.
- Der XDT-Server verarbeitet die zurückgegebenen Dateien anhand der zuvor eingegebenen Patientennummer zu einem Eintrag in der Karteikarte

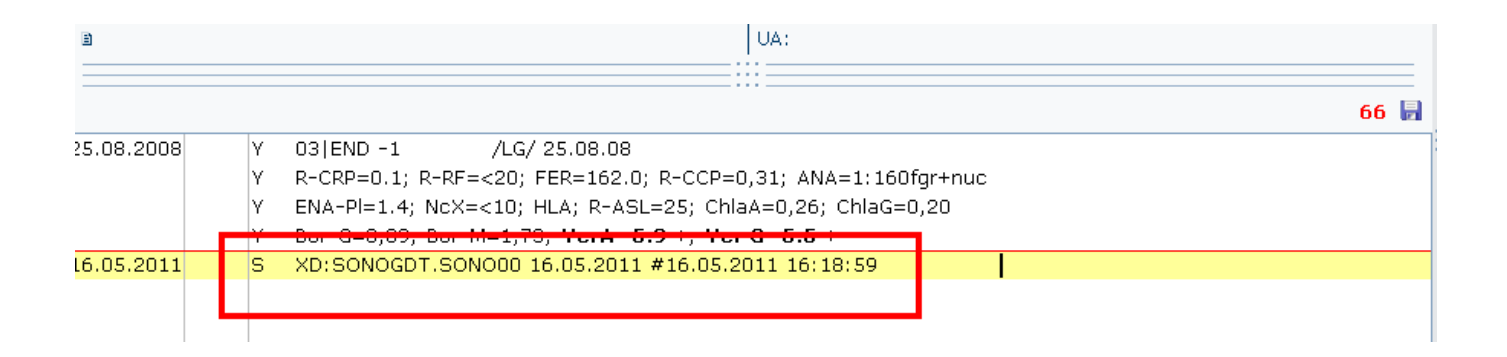